RÉPUBLIQUE FRANÇAISE Liberté Againid Posternité

Agence nationale des titres sécurisés

# Pas à pas

Janvier 2022

### Vous rencontrez un problème sur notre site? Ce guide vous oriente pas à pas en fonction de votre situation.

Ces solutions vous sont proposées pour le moment. De prochaines évolutions sont en cours de préparation pour faciliter l'utilisation du portail.

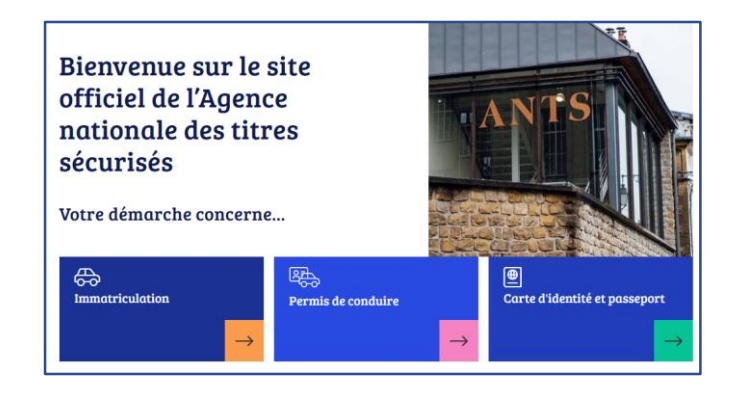

Liberté Égalité Fraternit

# Sommaire

- 1. Je me connecte avec FranceConnect, j'ai le message d'erreur :
  - « Un compte ANTS existe déjà avec cette adresse électronique. Consulter notre aide pas-à-pas » a)
  - « L'adresse électronique ne correspond pas au compte ANTS existant. Consulter notre aide pas-à-pas » b)
- 2. Je me connecte avec mon compte ANTS
  - l'ai oublié mon identifiant a)
  - l'ai oublié mon mot de passe b)
  - c) J'ai suivi la procédure « identifiant oublié » et je n'ai rien reçu
  - d) J'ai suivi la procédure « mot de passe oublié » et je n'ai rien reçu

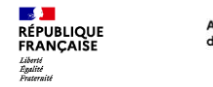

Je me connecte avec FranceConnect, j'ai le message d'erreur

 a) « Un compte ANTS existe déjà avec cette adresse électronique.
 Consulter notre aide pas-à-pas »

Vous êtes venus sur le site pour :

- réaliser une nouvelle démarche ?
- consulter ou modifier une démarche en cours ?

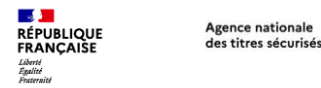

a) Message d'erreur : « Un compte ANTS existe déjà avec cette adresse électronique. Consulter notre aide « pas-à-pas »

Vous souhaitez réaliser une **nouvelle démarche** concernant :

- Votre permis de conduire
- Votre carte grise
  - <u>Vendre ou donner votre véhicule</u>
  - <u>Refaire votre carte grise</u>
  - Faire une autre demande
  - <u>Acheter ou recevoir un véhicule d'occasion</u>
- Votre passeport ou ma carte d'identité

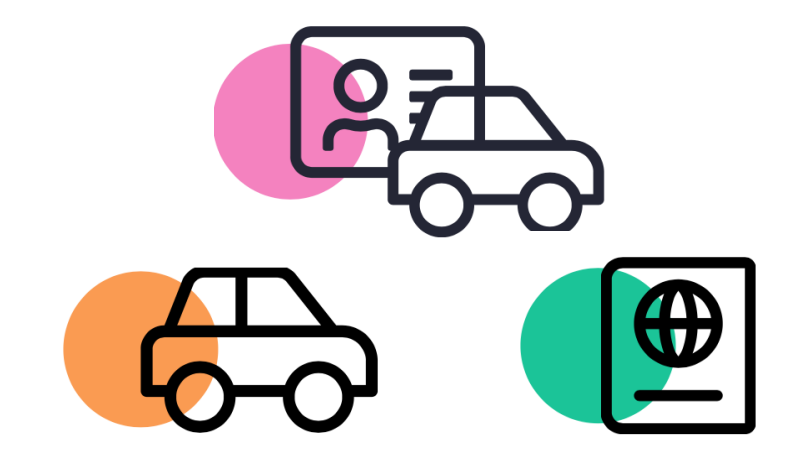

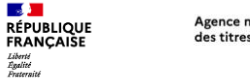

## 1. Connexion avec FranceConnect

a) Message d'erreur : « Un compte ANTS existe déjà avec cette adresse électronique. Consulter notre aide « pas-à-pas »

# Vous souhaitez faire une nouvelle démarche concernant **votre permis de conduire**

Nous allons vous guider pour **créer un nouveau compte** afin de pouvoir réaliser votre démarche.

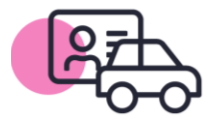

**AVANT DE COMMENCER:** Afin de réaliser votre demande, il est nécessaire de créer un **nouveau compte ANTS.** 

- 1 Cliquez sur le bouton « **Se connecter** » situé en haut à droite de l'en-tête du site
- 2 Cliquez sur l'onglet « **Je crée un compte** », puis sur « **Créer un compte ANTS »**
- 3 Remplissez les champs demandés et cliquez sur le bouton « **Créer mon compte** »
- 4 Une fois votre compte créé, vous **recevrez** sur votre adresse électronique un courriel contenant :
  - Votre identifiant \*A conserver pour vos prochaines connexions\*
  - Un lien d'activation

Agence nationale

des titres sécurisés

RÉPUBLIQUE FRANCAISE

Liberté Égalité Fraternité

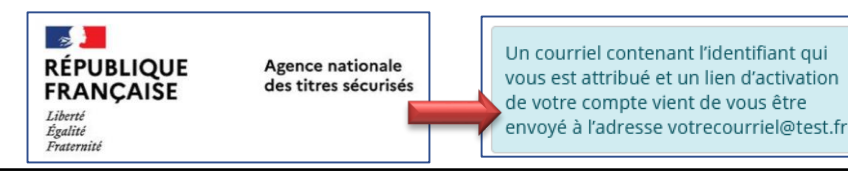

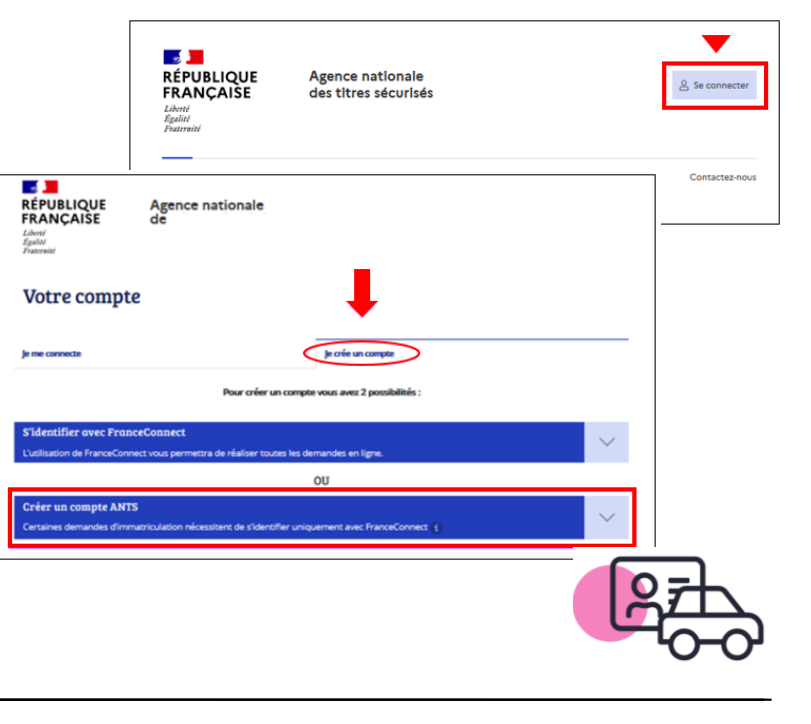

### Finalisation de la création du compte ANTS

Agence nationale

des titres sécurisés

RÉPUBLIQUE FRANCAISE

Liberté Égalité Fraternité

5 – Pour activer votre compte, cliquez sur le lien reçu dans le courriel

L'objet du courriel est : « ANTS - Activez votre espace ANTS »

**Ce courriel est valide pendant 24h.** Passé ce délai, le compte est automatiquement supprimé. La seule solution est de recommencer la création d'un compte.

6 – Lorsque vous aurez cliqué sur le lien d'activation, une page « Votre compte est activé » s'ouvrira.

7 – Vous pourrez cliquer sur le lien « page de connexion » afin de vous connecter à votre espace, en entrant votre identifiant et le mot de passe que vous aurez défini à la création de votre compte.

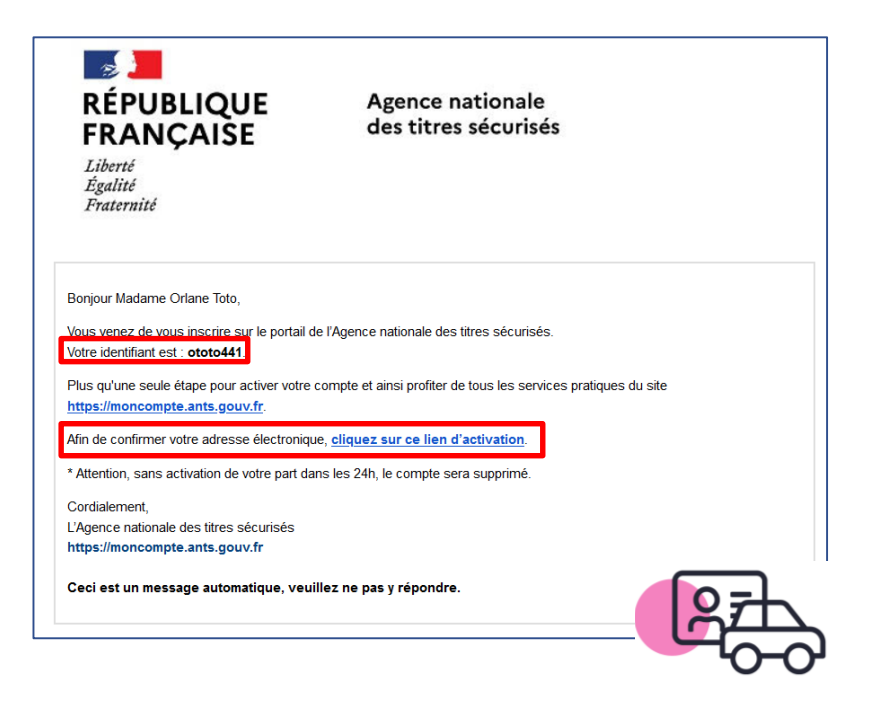

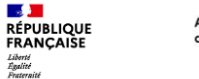

### Connexion à votre compte ANTS

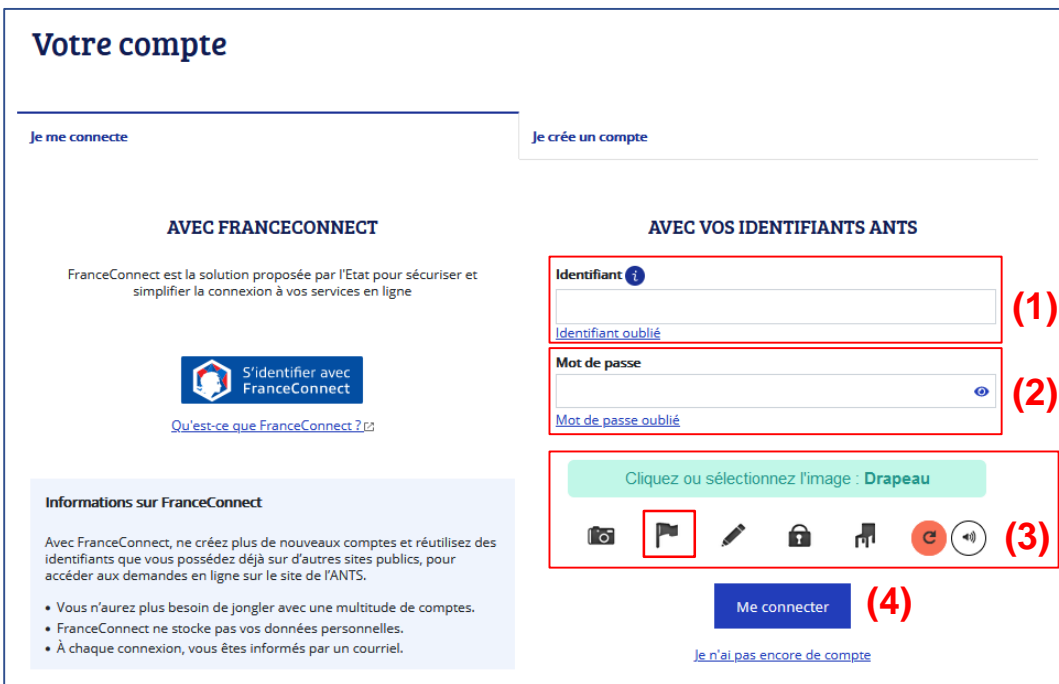

- Renseigner votre identifiant (1),
- votre mot de passe (2),
- sélectionnez l'image catpcha demandée (3),
- cliquez sur le bouton « Me connecter » (4)

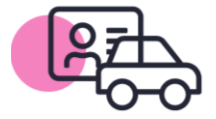

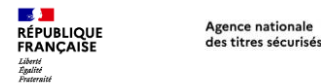

a) Message d'erreur : « Un compte ANTS existe déjà avec cette adresse électronique. Consulter notre aide « pas-à-pas »

Vous souhaitez réaliser une **nouvelle démarche** concernant votre carte grise

- <u>Vendre ou donner votre véhicule</u>
- <u>Refaire votre carte grise</u>
- Acheter ou recevoir un véhicule d'occasion (accès FranceConnect)
- Faire une autre demande (accès FranceConnect)

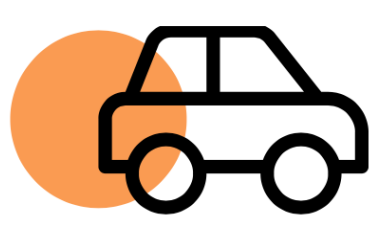

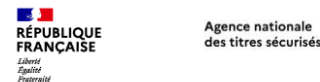

a) Message d'erreur : « Un compte ANTS existe déjà avec cette adresse électronique. Consulter notre aide « pas-à-pas »

Vous souhaitez faire une nouvelle démarche concernant **votre carte grise,** comme « Vendre ou donner votre véhicule » ou « refaire votre carte grise (perdue, volée...) ».

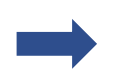

Nous allons vous guider pour **créer un nouveau compte** afin de pouvoir réaliser votre démarche.

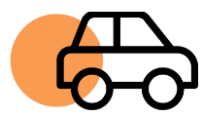

**AVANT DE COMMENCER:** Afin de réaliser votre demande, il est nécessaire de créer un nouveau compte ANTS.

- 1. Cliquez sur le bouton « **Se connecter** » situé en haut à droite de l'en-tête du site,
- 2. Cliquez sur l'onglet « **Je crée un compte** », puis sur « **Créer un compte ANTS »**,
- 3. Remplissez les champs demandés et cliquez sur le bouton « **Créer mon compte** »,
- 4. Une fois votre compte créé, vous **recevrez** sur votre adresse électronique un courriel contenant :
  - Votre identifiant \*A conserver pour vos prochaines connexions\*
  - Un lien d'activation

Agence nationale

des titres sécurisés

RÉPUBLIQUE FRANCAISE

Liberté Égalité Fraternité

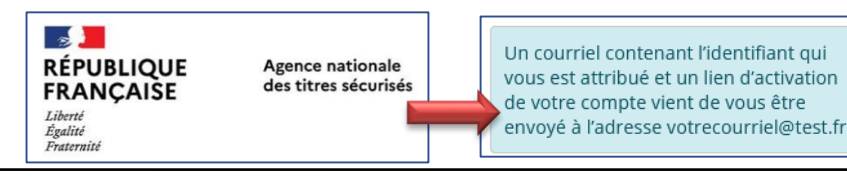

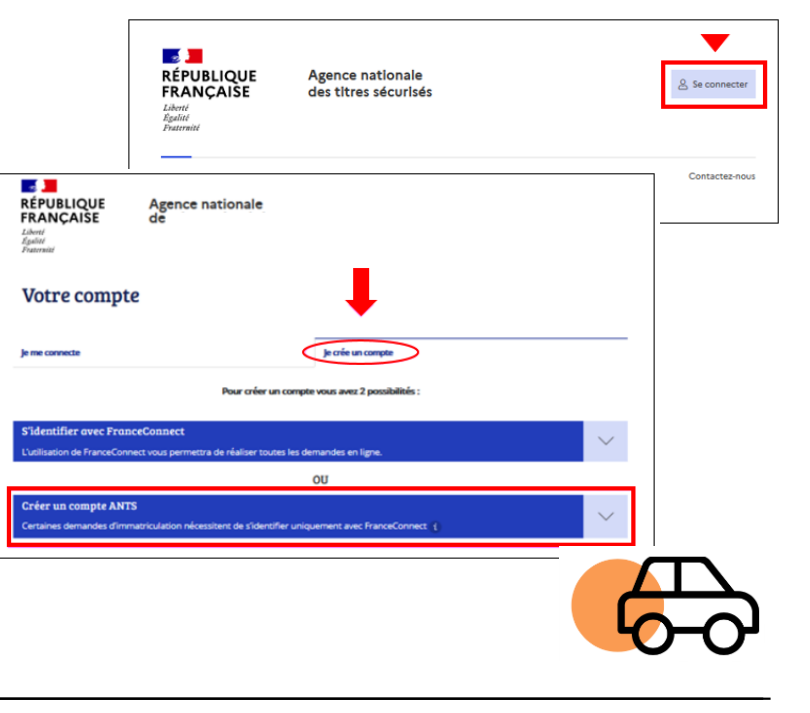

### Finalisation de la création du compte ANTS

Agence nationale

des titres sécurisés

RÉPUBLIQUE FRANCAISE

Liberté Égalité Fraternité

5. Pour activer votre compte, cliquez sur le lien reçu dans le courriel

L'objet du courriel est : « ANTS - Activez votre espace ANTS »

**Ce courriel est valide pendant 24h.** Passé ce délai, le compte est automatiquement supprimé. La seule solution est de recommencer la création d'un compte.

- 6. Lorsque vous aurez cliqué sur le lien d'activation, une page « Votre compte est activé » s'ouvrira,
- 7. Vous pourrez cliquer sur le lien « page de connexion » afin de vous connecter à votre espace, en entrant votre identifiant et le mot de passe que vous aurez défini à la création de votre compte.

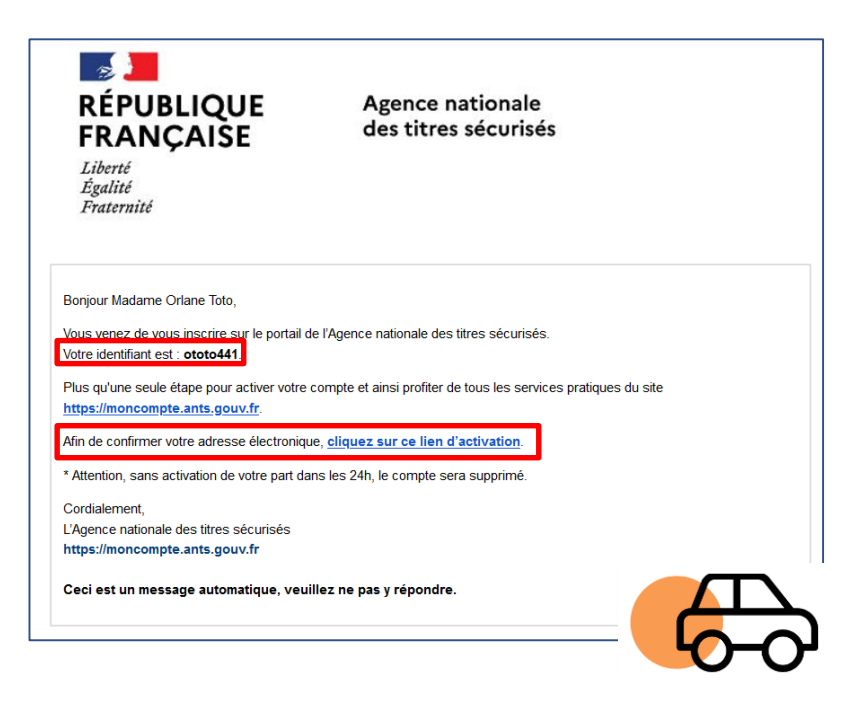

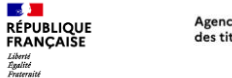

### Connexion à votre compte

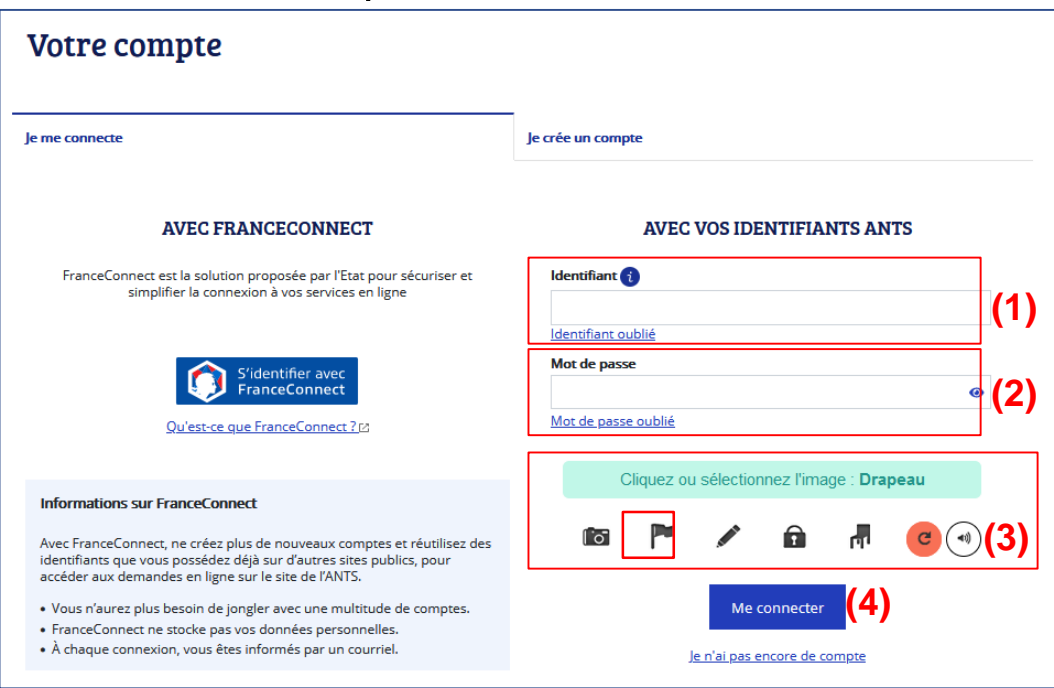

- Renseigner votre identifiant (1),
- votre mot de passe (2),
- sélectionnez l'image catpcha demandée (3),
- cliquez sur le bouton « Me connecter » (4)

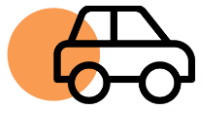

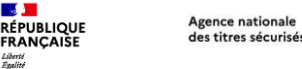

a) Message d'erreur : « Un compte ANTS existe déjà avec cette adresse électronique. Consulter notre aide « pas-à-pas »

Vous souhaitez faire une **nouvelle démarche** concernant **votre carte grise,** comme un changement de titulaire «acheter ou recevoir un véhicule d'occasion» ou « faire une autre demande ».

Ces démarches nécessitent l'utilisation d'un compte certifié (FranceConnect).

- Si vous n'arrivez pas à vous connecter avec FranceConnect, nous vous invitons à :
  - Ĭ
    - Utiliser le compte FranceConnect d'une personne de votre entourage,

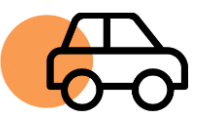

• Vous rapprocher d'un professionnel de l'automobile habilité.

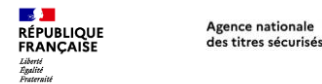

a) Message d'erreur : « Un compte ANTS existe déjà avec cette adresse électronique. Consulter notre aide « pas-à-pas »

# Vous souhaitez réaliser une **nouvelle démarche** concernant **votre passeport ou votre carte d'identité**

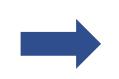

Nous allons vous guider pour **créer un nouveau compte** afin de pouvoir réaliser votre démarche.

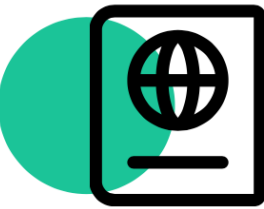

**AVANT DE COMMENCER:** Afin de réaliser votre demande, il est nécessaire de créer un nouveau compte ANTS.

- 1. Cliquez sur le bouton « **Se connecter** » situé en haut à droite de l'en-tête du site
- 2. Cliquez sur l'onglet « **Je crée un compte** », puis sur « **Créer un compte ANTS »**
- 3. Remplissez les champs demandés et cliquez sur le bouton « **Créer mon compte** »
- 4. Une fois votre compte créé, vous **recevrez** sur votre adresse électronique un courriel contenant :
  - Votre identifiant \*A conserver pour vos prochaines connexions\*
  - Un lien d'activation

Agence nationale

des titres sécurisés

RÉPUBLIQUE FRANCAISE

Liberté Égalité Fraternité

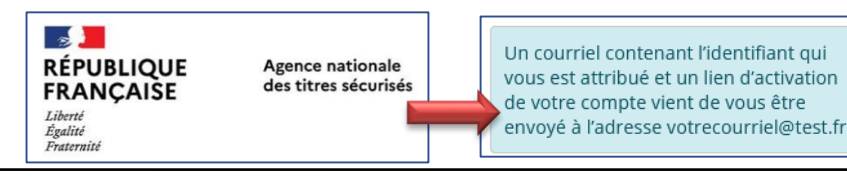

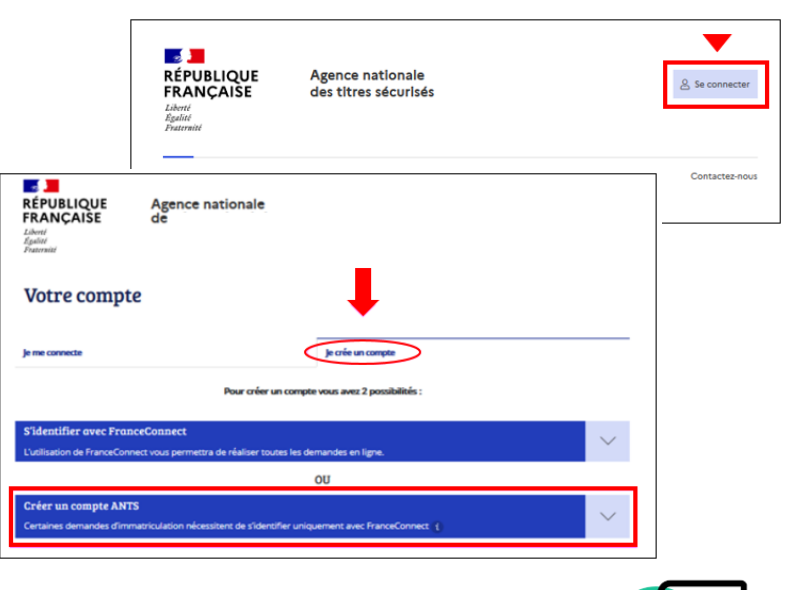

### Finalisation de la création du compte ANTS

Agence nationale

des titres sécurisés

RÉPUBLIQUE FRANCAISE

Liberté Égalité Fraternité

5. Pour activer votre compte, cliquez sur le lien reçu dans le courriel

L'objet du courriel est : « ANTS - Activez votre espace ANTS »

**Ce courriel est valide pendant 24h.** Passé ce délai, le compte est automatiquement supprimé. La seule solution est de recommencer la création d'un compte.

- 6. Lorsque vous aurez cliqué sur le lien d'activation, une page « Votre compte est activé » s'ouvrira,
- 7. Vous pourrez cliquer sur le lien « page de connexion » afin de vous connecter à votre espace, en entrant votre identifiant et le mot de passe que vous aurez défini à la création de votre compte.

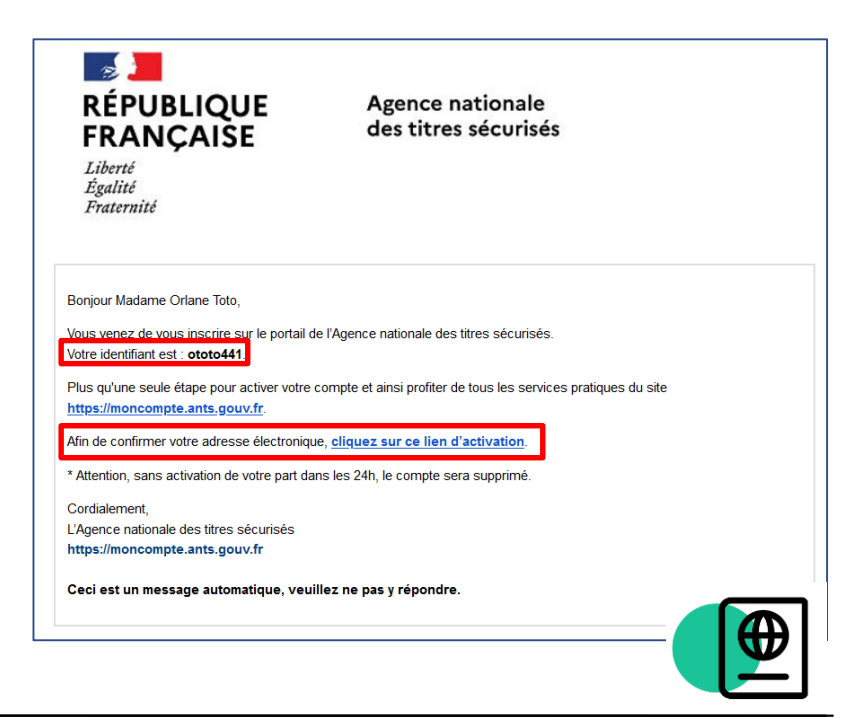

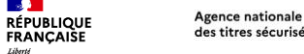

Liberté Égalité Praternité

## Création d'un nouveau compte

### Connexion à votre compte

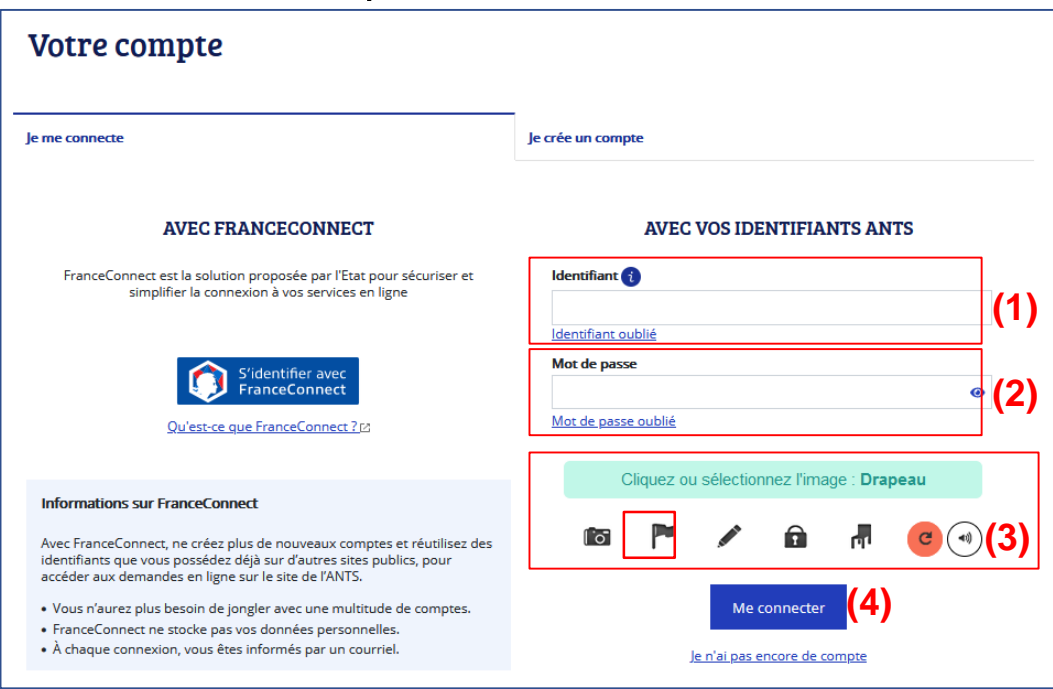

- renseignez votre identifiant (1),
- indiquez votre mot de passe (2), ٠
- sélectionnez l'image catpcha demandée (3), •
- cliquez sur le bouton « Me connecter » (4) •

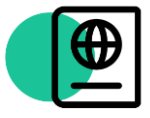

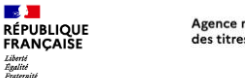

### 1. Connexion avec FranceConnect

a) Message d'erreur : « Un compte ANTS existe déjà avec cette adresse électronique. Consulter notre aide « pas-à-pas »

# Vous souhaitez **consulter ou modifier** une démarche en cours concernant :

- Votre permis de conduire
- Votre carte grise
  - Vendre ou donner votre véhicule
  - Refaire votre carte grise
  - Faire une autre demande
  - Acheter ou recevoir un véhicule d'occasion
- Votre passeport ou ma carte d'identité

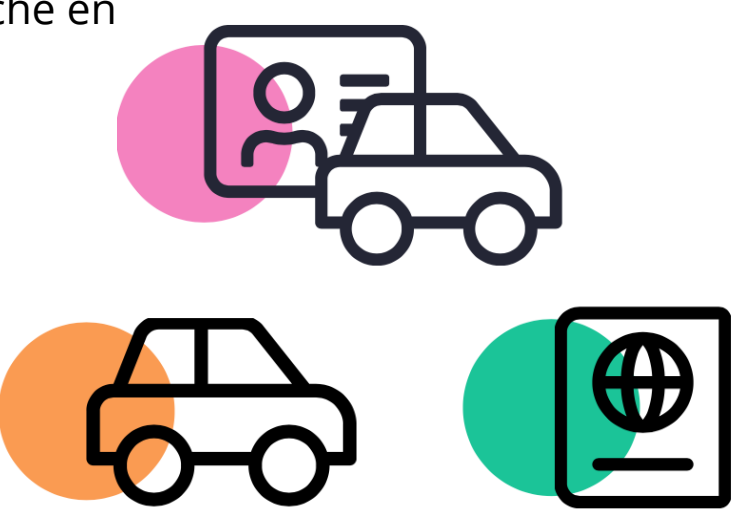

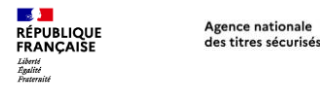

a) Message d'erreur : « Un compte ANTS existe déjà avec cette adresse électronique. Consulter notre aide « pas-à-pas »

Vous souhaitez consulter ou modifier une démarche en cours

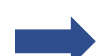

Si vous avez une démarche en cours, celle-ci est **consultable depuis votre tableau de bord**, une fois connecté à votre compte.

| RÉPUBLIQUE<br>FRANÇAISE<br>Liberté<br>Égalité<br>Fraternité | Agence nat<br>des titres s           | ionale<br>écurisés             |            | de                          | Bonjour<br>Angela DUBOIS<br>rnière connexion le 11/03/2022 |
|-------------------------------------------------------------|--------------------------------------|--------------------------------|------------|-----------------------------|------------------------------------------------------------|
| Bienvenue sur votre compte                                  |                                      |                                |            |                             |                                                            |
|                                                             |                                      | VOS DEMA                       | NDES       |                             | Nouvelle demande $\rightarrow$                             |
| Afficher vos demandes o                                     | d'immatriculation en cours           |                                |            |                             |                                                            |
| Numéro de demande                                           | Type de demande                      | Référence du dossier           | Créée le   | État                        | Actions                                                    |
| ⇔ 37375                                                     | Changement de titulaire              | ZA-993-EN                      | 15/02/2022 | Demande à<br>compléter      | Reprendre ▼ →                                              |
| 081202110141157474<br>559                                   | 198 <mark>Se</mark> rmis de conduire | Angela,Claire,Louise<br>DUBOIS | 10/03/2022 | Demande à compléter         | Modifier → →                                               |
|                                                             | Passeport                            | JEAN DUBOIS                    | 02/03/2022 | Pré-demande en<br>brouillon | Modifier → →                                               |

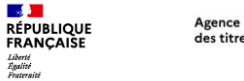

### 1. Connexion avec FranceConnect

a) Message d'erreur : « Un compte ANTS existe déjà avec cette adresse électronique. Consulter notre aide « pas-à-pas »

### Vous souhaitez consulter ou modifier une démarche en cours

Un suivi de l'acheminement concernant

- votre certificat d'immatriculation ou
- votre passeport / CNI

est également disponible depuis votre espace

#### Si vous n'arrivez pas à vous connecter ou si votre démarche ne s'affiche pas

Contactez nos équipes en cliquant sur notre <u>formulaire de</u> <u>contact</u> en précisant vos nom, prénom, identifiant, adresse électronique concernée et votre n° de téléprocédure si possible.

| Numéro de demande       | Type de demande            | Référence du dossier           | Créée le    | État                        | Actions                           |  |
|-------------------------|----------------------------|--------------------------------|-------------|-----------------------------|-----------------------------------|--|
| 💮 37375                 | Changement de titulaire    | ZA-993-EN                      | 15/02/2022  | Demande à compléter         | Reprendre •<br>Aide et contacts 🗠 |  |
| 0812021101411574<br>559 | 7498<br>Permis de conduire | Angela,Claire,Louise<br>DUBOIS | 10/03/2022  | Demande à compléter         | Modifier •<br>Aide et contacts 🛙  |  |
| <b>₽</b> ₽              | Passeport                  | JEAN DUBOIS                    | 02/03/2022  | Pré-demande en<br>brouillon | Modifier •<br>Aide et contacts 🛙  |  |
|                         |                            | BESOIN D'IN                    | FORMATIONS  |                             |                                   |  |
| L'IMMATR                | ICULATION                  | LE PERMIS                      | DE CONDUIRE | LA CARTE D'ID               | ENTITÉ ET LE PASSEPORT            |  |
| Aide et contact 🛙       |                            | Aide et contact 🛛              |             | Aide et contact ⊠           | Aide et contact 🛙                 |  |

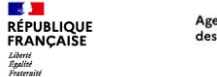

### 1. Je me connecte avec FranceConnect, j'ai le message d'erreur

b) « L'adresse électronique ne correspond pas au compte ANTS existant. Consulter notre aide pas-à-pas »

### Quel est votre cas?

- Je me souviens de l'adresse électronique associée à mon compte ANTS
- Je ne me souviens pas de l'adresse électronique associée à mon compte ANTS

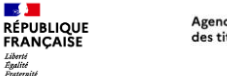

### 1. Connexion avec FranceConnect

b) Message d'erreur : « L'adresse électronique ne correspond pas au compte ANTS existant. Consulter notre aide « pas-à-pas »

### Vous vous souvenez de l'adresse électronique associée à votre compte ANTS

Lors de la connexion à votre compte sur le site de l'ANTS avec FranceConnect, **il vous est demandé de renseigner** l'adresse électronique de votre compte ANTS afin de finaliser votre connexion.

Vous vous souvenez de l'adresse électronique associée au compte ANTS.

- 1. Saisissez l'adresse électronique associée à votre compte ANTS
- 2. Une fois connecté à votre compte, vous pouvez cliquer sur « Nouvelle demande »
- 3. Puis cliquer sur la démarche que vous souhaitez réaliser

| UNE DERNI                                                 | ÈRE VÉRIFICATION AVANT DE VOUS CO                                                                 | NNECTER                                |
|-----------------------------------------------------------|---------------------------------------------------------------------------------------------------|----------------------------------------|
| semble qu'un espace per<br>e sécurité, veuillez saisir l' | sonnel à votre nom existe déjà sur les sites de<br>adresse électronique liée à votre espace perso | l'ANTS. Pour des raisons<br>nnel ANTS. |
|                                                           | Adresse électronique                                                                              |                                        |
| noi@monmail.com                                           |                                                                                                   |                                        |
|                                                           | Valider                                                                                           | 1                                      |
|                                                           |                                                                                                   |                                        |

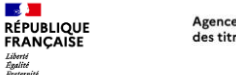

### 1. Connexion avec FranceConnect

b) Message d'erreur : « L'adresse électronique ne correspond pas au compte ANTS existant. Consulter notre aide « pas-à-pas »

### Vous vous souvenez de l'adresse électronique associée à votre compte ANTS

Lors de la connexion à votre compte sur le site de l'ANTS avec FranceConnect, **il vous est demandé de renseigner l'adresse électronique de votre compte ANTS afin de finaliser votre connexion**. Vous vous souvenez de l'adresse électronique associée au compte ANTS.

Si vous souhaitez consulter ou modifier une démarche en cours, vous pouvez suivre la procédure « <u>J'ai une</u> <u>démarche en cours, je souhaite la consulter ou la modifier</u> ».

### Si votre démarche ne s'affiche pas :

Contactez nos équipes en cliquant sur notre <u>formulaire de contact</u> en précisant vos nom, prénom, identifiant, adresse électronique concernée et votre n° de téléprocédure si possible.

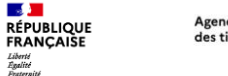

### 1. Connexion avec FranceConnect

b) Message d'erreur : « L'adresse électronique ne correspond pas au compte ANTS existant. Consulter notre aide « pas-à-pas »

### Vous ne vous souvenez pas de l'adresse électronique associée à votre compte ANTS

Lors de la connexion à votre compte sur le site de l'ANTS avec FranceConnect, **il vous est demandé de renseigner** l'adresse électronique de votre compte ANTS afin de finaliser votre connexion. Vous ne vous souvenez pas de l'adresse électronique associée au compte ANTS. Par conséquent, un message d'erreur apparaît en vous indiquant « L'adresse électronique ne correspond pas au compte existant ».

Dans cette situation, **si vous n'avez aucune démarche en cours**, nous avons la possibilité de vous créer un nouveau compte certifié <u>en suivant cette procédure</u>.

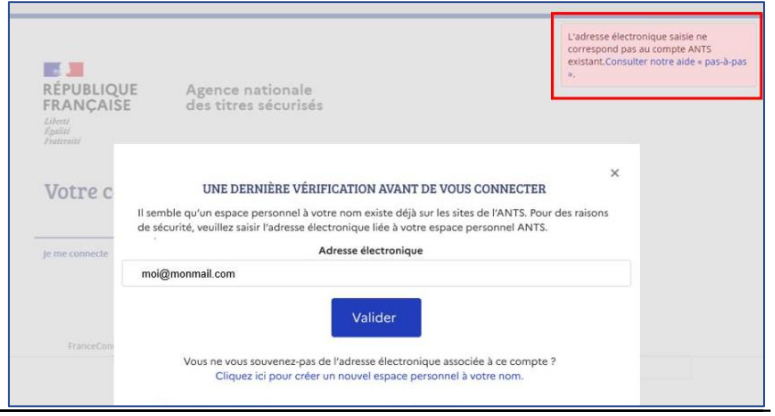

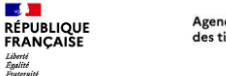

b) Message d'erreur : « L'adresse électronique ne correspond pas au compte ANTS existant. Consulter notre aide « pas-à-pas »

### Vous ne vous souvenez pas de l'adresse électronique associée à votre compte ANTS

Lors de la connexion à votre compte sur le site de l'ANTS avec FranceConnect, **il vous est demandé de renseigner** l'adresse électronique de votre compte ANTS afin de finaliser votre connexion. Vous ne vous souvenez pas de l'adresse électronique associée au compte ANTS. Par conséquent, un message d'erreur apparaît en vous indiquant « L'adresse électronique ne correspond pas au compte existant ».

En revanche, **si vous avez une démarche en cours**, nous pouvons vous communiquer l'adresse électronique associée à votre compte.

Nous vous invitons alors à contacter nos équipes en cliquant sur notre <u>formulaire de contact</u> en sélectionnant l'objet « Je ne me souviens plus de mon courriel et j'ai une démarche en cours ». Vous pourrez alors préciser vos nom, prénom, n° de la demande et joindre une pièce d'identité recto/verso en couleur ainsi qu'un justificatif de domicile de moins de 3 mois.

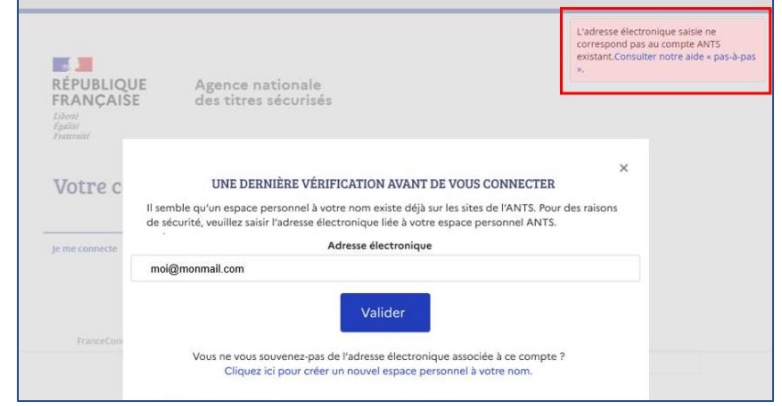

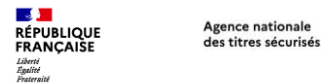

b) Message d'erreur : « L'adresse électronique ne correspond pas au compte ANTS existant. Consulter notre aide « pas-à-pas »

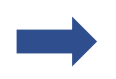

Nous allons vous guider pour **créer un nouveau compte certifié** afin de pouvoir réaliser votre démarche.

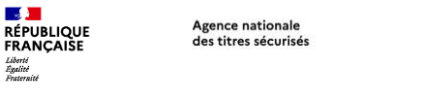

AVANT DE COMMENCER: Afin de réaliser votre demande, il est nécessaire de créer un nouveau compte ANTS.

1. Cliquez sur « Cliquez ici pour créer un nouvel espace personnel à votre nom »,

| UNE DERNIÈRE VÉRIFICATION AVANT DE VOUS CONNECTER                                                                                                    | ×    |
|----------------------------------------------------------------------------------------------------|------|
| Il semble qu'un espace personnel à votre nom existe déjà sur les sites de l'ANTS. Pour des rais<br>de sécurité, veuillez saisir l'adresse électronique liée à votre espace personnel ANTS. | ions |
| Adresse électronique                                                                                                    |      |
| Valider<br>Vous ne vous souvenez-pas de l'adresse électronique associée à ce compte ?<br>Cliquez ici pour créer un nouvel espace personnel à votre nom.                                    |      |

2. Un nouveau compte certifié est alors créé automatiquement,

| RÉPUBLIQUE<br>FRANÇAISE<br>Liberti<br>Agalitet<br>Prateralite       | Agence n<br>des titres                    | ationale<br>sécurisés        |                      |                        | demière o              | Bonjaur<br>Angela Dub<br>onnexion le 13/12/2021 |
|---------------------------------------------------------------------|-------------------------------------------|------------------------------|----------------------|------------------------|------------------------|-------------------------------------------------|
| Bienvenue s                                                         | ur votre c                                | ompte                        |                      |                        |                        |                                                 |
|                                                                     |                                           | VOS DEM                      | ANDES                |                        | Nou                    | velle demande $\rightarrow$                     |
| Afficher vos demandes d'Imi                                         | natriculation en cour                     | 5                            |                      |                        |                        |                                                 |
| Numéro de demande                                                   | lype de demande                           | Référence du dossier         | Créée le             | État                   | Actio                  | ons                                             |
| ur afficher vos demandes d'Imm<br>mande" pour démarrer une nou      | atriculation en cours d<br>velle demande. | iquez sur le bouton "affiche | er vos demandes d'im | matriculation en cours | " ou cliquez sur le bo | outon "nouvelle                                 |
|                                                                     |                                           | BESOIN D'I                   | NFORMATIONS          |                        |                        |                                                 |
| L'IMMATRICULA                                                       | TION                                      | LE PERMIS                    | DE CONDUIRE          | LA                     | CARTE D'IDENTITÉ E     | T LE PASSEPORT                                  |
| Aide et contact 🗠                                                   |                                           | Aide et contact 🗵            |                      | Aide et o              | ontact 🕑               |                                                 |
| Obtenir un CSA avec Histovec B<br>Savoir où en est mon certificat e | dimmatriculation                          |                              |                      | Savoir ol              | ù en est mon passepi   | ort / ma CNI                                    |
| S'informer sur                                                      |                                           | S'informer sur               |                      | Sinfor                 | mer sur                |                                                 |

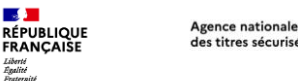

#### des titres sécurisés

## Création d'un nouveau compte

**AVANT DE COMMENCER**: Afin de réaliser votre demande, il est nécessaire de créer un nouveau compte ANTS.

- 3. Une fois connecté sur votre compte, vous pouvez cliquer sur « Nouvelle demande »
- 4. Puis cliquez sur la démarche que vous souhaitez réaliser

Si vous aviez déjà une démarche en cours, il est normal de ne pas la retrouver sur votre nouveau compte.

Les démarches sont consultables uniquement sur le compte initial.

Si vous êtes dans cette situation, contactez-nous en précisant vos nom, prénoms, identifiant, adresse électronique concernée et votre numéro de téléprocédure si possible.

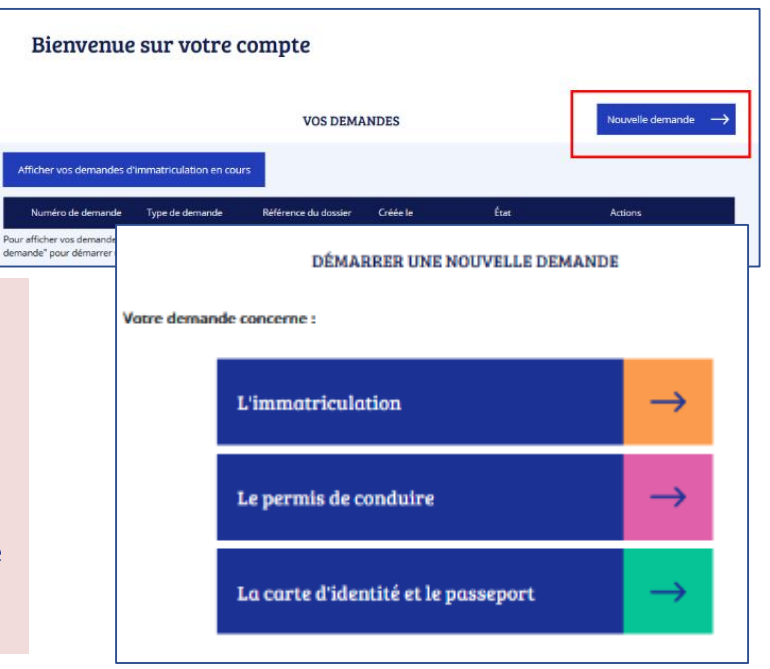

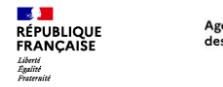

### 2. Je me connecte avec mon compte ANTS

a) J'ai oublié mon identifiant
b) J'ai oublié mon mot de passe
c) J'ai suivi la procédure « identifiant oublié » et je n'ai rien reçu
d) J'ai suivi la procédure « mot de passe oublié » et je n'ai rien reçu

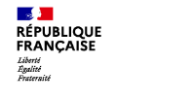

### 2. Je me connecte avec mon compte ANTS

a) J'ai oublié mon identifiant, comment faire pour en obtenir un nouveau ?

1. Cliquez sur « Identifiant oublié »,

| AVEC VOS IDENTIFIANTS ANTS                                | ×                                                                                                    |   |    |                  |
|-----------------------------------------------------------|----------------------------------------------------------------------------------------------------|---|----|------------------|
|                                                           | VOUS AVEZ OUBLIÉ VOTRE IDENTIFIANT<br>Saisissez votre adresse électronique pour qu'un lien permettant de réinitialiser votre identifiant vous<br>soit envoyé.                                          |   |    |                  |
| Identifiant oublie<br>Mot de passe<br>Mot de passe oublié | Rappel : votre identifiant vous a été communiqué par courriel lors de la création de votre compte.         Adresse électronique         2         Cliquez ou sélectionnez l'image : Lunattes de solait | 2 | 2. | Saisis<br>électr |
| Cliquez ou sélectionnez l'image : Nuage                   |                                                                                                    | 3 | 3. | Clique           |
| Me connecter                                              | Recevoir mon identifiant par courriel<br>Vous ne parvenez toujours pas à retrouver votre identifiant? Sollicitez de l'aide. 🖉                                                                          | 4 | 4. | Clique<br>mon    |

- 2. Saisissez votre adresse électronique (celle ayant servi à créer votre compte)
- 3. Cliquez sur l'image « captcha »
- 4. Cliquez sur le bouton « recevoir mon identifiant par courriel »

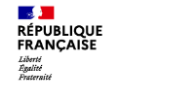

### 2. Je me connecte avec mon compte ANTS

b) J'ai oublié mon mot de passe, comment faire pour en obtenir un nouveau ?

#### 1. Cliquez sur « Mot de passe oublié »,

| AVEC VOS IDENTIFIANTS ANTS                                             | × VOUS AVEZ OUBLIÉ VOTRE MOT DE PASSE                                                                     |
|------------------------------------------------------------------------|----------------------------------------------------------------------------------------------------|
| ioentinant 👔                                                           | Ann de reinitialiser votre mot de passe, merci de saisir votre identifiant et votre adresse electronique. |
| Identifiant oublié                                                     | cmenvussat981 2                                                                                           |
| Mot de passe  Mot de passe  Cliquez ou sélectionnez l'image : Trombone | Adresse électronique<br>Iemaildeclemence@gmail.com Gliquez ou sélectionnez l'image : Etiquette            |
| 🖛 🖂 📎 🛉 🛪 🕑 🕢                                                          | • * / 1 💽 🕑 4                                                                                             |
| Me connecter                                                           | Réinitialiser votre mot de passe 5                                                                        |
| <u>Je n'ai pas encore de compte</u>                                    | Vous ne parvenez toujours pas à réinitialiser votre mot de passe? Sollicitez de l'aide. 🖄                 |

- 2. Saisissez votre identifiant
- 3. Saisissez votre adresse électronique
- 4. Cliquez sur l'image « captcha »
- 5. Cliquez sur le bouton « Réinitialiser votre mot de passe »
- 6. Vous recevrez un courriel avec un lien pour réinitialiser votre mot de passe

### Attention l'identifiant n'est pas votre adresse électronique.

L'identifiant vous a été envoyé lors de la création de votre compte, en même temps que le lien d'activation.

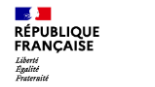

# 2. Je me connecte avec mon compte ANTS

c) J'ai suivi la procédure « identifiant oublié » et je n'ai rien reçu

Lors de la connexion à votre compte ANTS sur le site <u>http://ants.gouv.fr</u>, vous ne retrouvez plus votre identifiant.

Vous avez cliqué sur « Identifiant oublié » mais vous n'avez reçu aucun courriel.

Vous vous êtes peut-être simplement trompé d'adresse électronique, essayez avec une autre adresse que vous possédez.

#### 1. Cliquez à nouveau sur « Identifiant oublié »,

|               | AVEC            | VOS IDE      | NTIFIA     | NTS AN   | TS  |  |
|---------------|-----------------|--------------|------------|----------|-----|--|
| Identifiant   | i               |              |            |          |     |  |
| Identifiant o | ublié<br>ae     |              |            |          |     |  |
|               |                 |              |            |          | 0   |  |
| Mot de pass   | <u>e oublié</u> |              |            |          |     |  |
|               | Cliquez o       | u sélectio   | onnez l'im | age : Nu | age |  |
| <b>P</b>      | Ø               |              |            | <b>†</b> | C 🕣 |  |
|               |                 | Me           | connecter  |          |     |  |
|               | Je              | e n'ai pas e | ncore de c | ompte    |     |  |

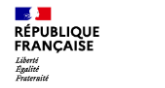

# 2. Je me connecte avec mon compte ANTS c) J'ai suivi la procédure « identifiant oublié » et je n'ai rien reçu

- 2. Saisissez votre adresse électronique (celle ayant servi à créer votre compte)
- 3. Cliquez sur l'image « captcha »
- 4. Cliquez sur le bouton « recevoir mon identifiant par courriel »
  - Si vous n'avez plus accès à votre adresse électronique, créez un nouveau compte.

Votre adresse électronique est correcte ? Vous ne recevez toujours pas votre identifiant ? Vous avez oublié votre adresse électronique ?

Nous vous invitons à contacter nos équipes depuis le <u>formulaire de</u> <u>contact</u>, en précisant vos nom, prénom, numéro de demande et en joignant une copie de votre pièce d'identité recto/verso en couleur et un justificatif de domicile de moins de 3 mois.

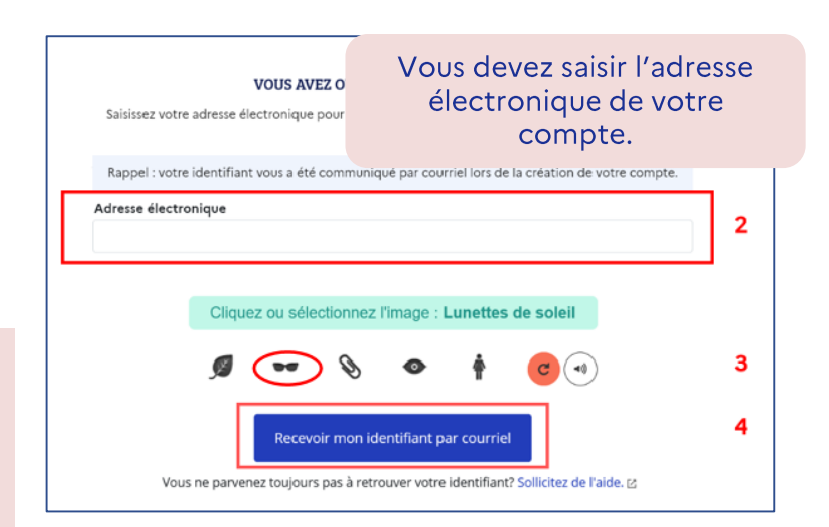

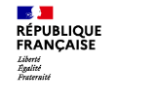

### 2. Je me connecte avec mon compte ANTS

b) J'ai suivi la procédure « mot de passe oublié », mais je n'ai rien reçu

Lors de la connexion à votre compte ANTS sur le site <u>http://ants.gouv.fr</u>, vous ne retrouvez plus votre mot de passe. Vous avez cliqué sur « Identifiant oublié » mais aucune réception de courriel ?

# Vérifiez votre identifiant reçu par courriel lors de la création de votre compte.

L'objet du courriel est : ANTS – Activez votre espace ANTS.

#### 1. Cliquez à nouveau sur « Mot de passe oublié »

| AVEC                               | VOS IDE              | NTIFIA     | NTS AN    | TS    |
|------------------------------------|----------------------|------------|-----------|-------|
| Identifiant 👔                      |                      |            |           |       |
| Identifiant oublié<br>Mot de passe |                      |            |           |       |
| Mot de passe oublié                | 2 1                  |            |           | 0     |
| Cliquez ou                         | sélectionr           | nez l'ima  | ge : Tron | nbone |
|                                    | Ø                    | Ť          | *         | ୯ ୶   |
|                                    | Med                  | onnecter   |           |       |
|                                    | <u>Je n'ai pas e</u> | ncore de c | ompte     |       |

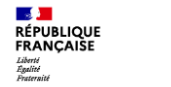

### 2. Je me connecte avec mon compte ANTS

b) J'ai suivi la procédure « mot de passe oublié », mais je n'ai rien reçu

- 2. Saisissez votre identifiant (sans aucun caractère spécial)
- 3. Saisissez votre adresse électronique
- 4. Cliquez sur l'image « captcha »
- 5. Cliquez sur le bouton « Réinitialiser votre mot de passe »
- Vous recevrez un courriel avec un lien pour réinitialiser votre mot de passe

Si vous avez oublié votre identifiant, nous vous invitons à suivre la procédure « <u>Identifiant oublié</u> »

| VOUS AVEZ OUBLIÉ VOTRE MOT DE PASSE                                                                                                    | ×    |
|----------------------------------------------------------------------------------------------------|------|
| Afin de réinitialiser votre mot de passe, merci de saisir votre identifiant et votre adresse électroni                                                                                                    | que. |
| dentifiant                                                                                                    | _    |
| cmenvussat981                                                                                                    |      |
| Adresse électronique                                                                                                    | _    |
| lemaildeclemence@gmail.com                                                                                                    |      |
| Cliquez ou sélectionnez l'image : Etiquette Cliquez ou sélectionnez l'image : Etiquette Réinitialiser votre mot de passe Vous ne parvenez toujours pas à réinitialiser votre mot de passe? Sollicitez de l'aide. [2] |      |

Attention l'identifiant n'est pas votre adresse électronique. L'identifiant vous a été envoyé lors de la création de votre compte, en même temps que le lien d'activation.

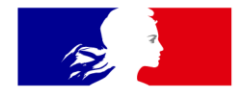

# RÉPUBLIQUE FRANÇAISE

Liberté Égalité Fraternité Agence nationale des titres sécurisés

# Merci pour votre attention